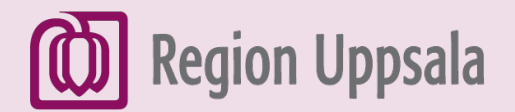

# Söka på internet

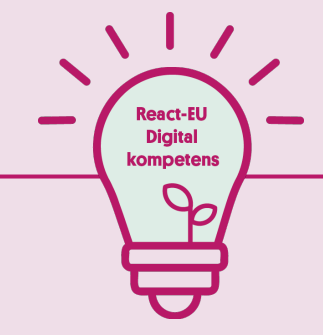

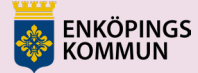

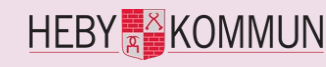

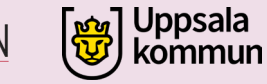

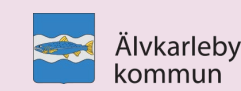

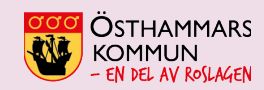

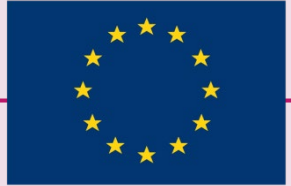

EUROPEISKA UNIONEN Europeiska socialfonden

# 1. Öppna en webbläsare

Klicka på symbolen för Webbläsare, t.ex. **Microsoft Edge** 

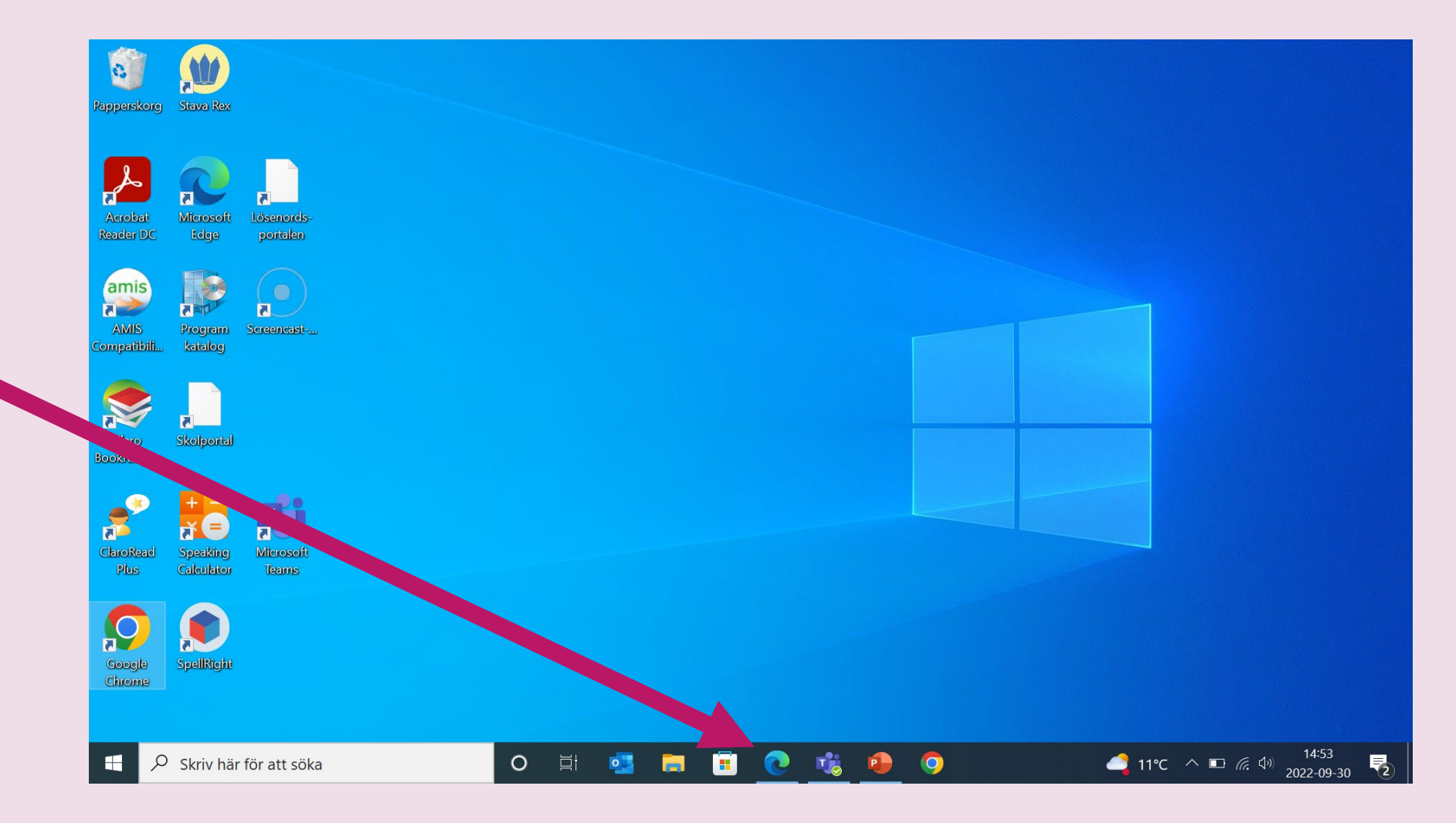

## 2. Gå till Google

Skriv <u>google.se</u> i adressfältet och tryck sedan **Enter** på tangentbordet

| $\rightarrow$ G | www.google.se                                                                                                    |                                                                                                 |                                                                                                    |  |  |
|-----------------|----------------------------------------------------------------------------------------------------|-------------------------------------------------------------------------------------------------|----------------------------------------------------------------------------------------------------|--|--|
|                 | ⊕ www.googie.se                                                                                                    |                                                                                                 |                                                                                                    |  |  |
| nos int Bing    | Q www.google.se - Bing-sökning                                                                                                    | 12 😵 🔳                                                                                          |                                                                                                    |  |  |
|                 | www.google.se/chrome                                                                                                    |                                                                                                 |                                                                                                    |  |  |
|                 | www.google.se/chrome/index.html                                                                                                    |                                                                                                 |                                                                                                    |  |  |
|                 | Sök Knivsta kommun efter "www.google.se"                                                                                                    |                                                                                                 |                                                                                                    |  |  |
| Öppna webbsida  | https://www.microsoft.com/sv-se/edge ▼<br>2021-02-20 · Microsoft Edge är en snabb och säke<br>data och att spara tid och pengar. LADDA NER ED | Microsoft Edge är en webbläsare<br>utvecklad av Microsoft,<br>ursprungligen med arbetsnamnet    |                                                                                                    |  |  |
|                 | Funktioner<br>Upptäck kraftfulla funktioner i webbläsaren<br>Microsoft Edge med verktyg för                                                   | <b>Bing</b><br>Microsoft Edge och Bing erbjuder mer<br>sekretess med InPrivate-läget. Dina      | Spartan. Webblasaren ersatte<br>Internet Explorer som<br>standardwebbläsare i Windows 10.<br>Webbläsaren finns i två huvudversioner, dels + |  |  |
|                 | För Företag<br>Microsoft Edge med Internet Explorer-läge<br>ger dig kompatibilitet med såväl äldre                                            | <b>IE-läge</b><br>1. Genomför webbplatsidentifiering.<br>Genomför webbplatsidentifiering nu som | W Wikipedia<br>Utvecklare: Microsoft                                                                                                    |  |  |
|                 | Barnläge                                                                                                    |                                                                                                 | Först släppt: 29 juli 2015; för 6 år sedan                                                                                                  |  |  |
|                 | Barnläge i Microsoft Edge är ett lättanvänt<br>temporärt webbläsarläge som hjälper                                                            |                                                                                                 | <b>Senaste utgåva:</b> 88.0.705.50(21 januari 2021; för 12<br>månader sedan)                                                                |  |  |
|                 |                                                                                                    |                                                                                                 | Operativsystem: Windows NT · Windows 10 Mobile ·                                                                                            |  |  |
|                 | Annat innehåll från microsoft.com                                                                                                    |                                                                                                 | macOS · iOS · Android · Linux · Xbox One                                                                                                    |  |  |

### 3. Skriv ditt sökord

Skriv in ett eller flera ord i sökrutan, till exempel **"verb".** 

| <mark>@g</mark> le | verb                                                                                                    | × 🔳                        | <b>।</b>     | Ę | b III | Logga | a in |
|--------------------|----------------------------------------------------------------------------------------------------|----------------------------|--------------|---|-------|-------|------|
|                    | 🔍 Allt 🔚 Bilder 🕩 Videor 🗉 Nyheter 🛇 Kartor 🚦 F                                                                                                    | Fler                       | Verktyg      |   |       |       |      |
|                    | Ungefär 1930 000 000 resultat (0,38 sekunder)                                                                                                    |                            |              |   |       |       |      |
|                    | https://sv.wikipedia.org > wiki > Verb 💌                                                                                                    |                            |              |   |       |       |      |
|                    | Verb - Wikipedia                                                                                                    |                            |              |   |       |       |      |
|                    | processer, tillstånd och liknande. Ett verb beskriver något<br>Starkt verb · Svagt verb · Transitivt verb · Infinit verb                                                                                                    | yoker handlingar, skeenden | 1,           |   |       |       |      |
|                    | processer, tillstånd och liknande. Ett verb beskriver något<br>Starkt verb · Svagt verb · Transitivt verb · Infinit verb<br>Andra har också frågat                                                                                                    | cker handlingar, skeenden  | 1,           |   |       |       |      |
|                    | processer, tillstånd och liknande. Ett verb beskriver något<br>Starkt verb · Svagt verb · Transitivt verb · Infinit verb<br>Andra har också frågat<br>Vilka ord är verb?                                                                                                    | cker handlingal, skeenden  | n,<br>❤      |   |       |       |      |
|                    | Verb (av lat. verban, ord) är en ordkass som infenaler ord som utaly         processer, tillstånd och liknande. Ett verb beskriver något         Starkt verb · Svagt verb · Transitivt verb · Infinit verb         Andra har också frågat         Vilka ord är verb?         Vad är verb ge tre exempel?                                                                   | oker handlingal, skeenden  | •,<br>▼<br>▼ |   |       |       |      |
|                    | Verb (av lat. verban, ord) är en orakass som infentialer ord som utaly         processer, tillstånd och liknande. Ett verb beskriver något         Starkt verb · Svagt verb · Transitivt verb · Infinit verb         Andra har också frågat         Vilka ord är verb?         Vad är verb ge tre exempel?         Vad kännetecknar ett verb?                              | oker handlingal, skeenden  | •<br>•<br>•  |   |       |       |      |
|                    | Verb (ar lat. verban, ord) ar en oraxias som infendaler ord som unity         processer, tillstånd och liknande. Ett verb beskriver något         Starkt verb · Svagt verb · Transitivt verb · Infinit verb         Andra har också frågat         Vilka ord är verb?         Vad är verb ge tre exempel?         Vad kännetecknar ett verb?         Hur skriver man verb? | cker handlingal, skeenden  | •.           |   |       |       |      |

#### 4. Sök

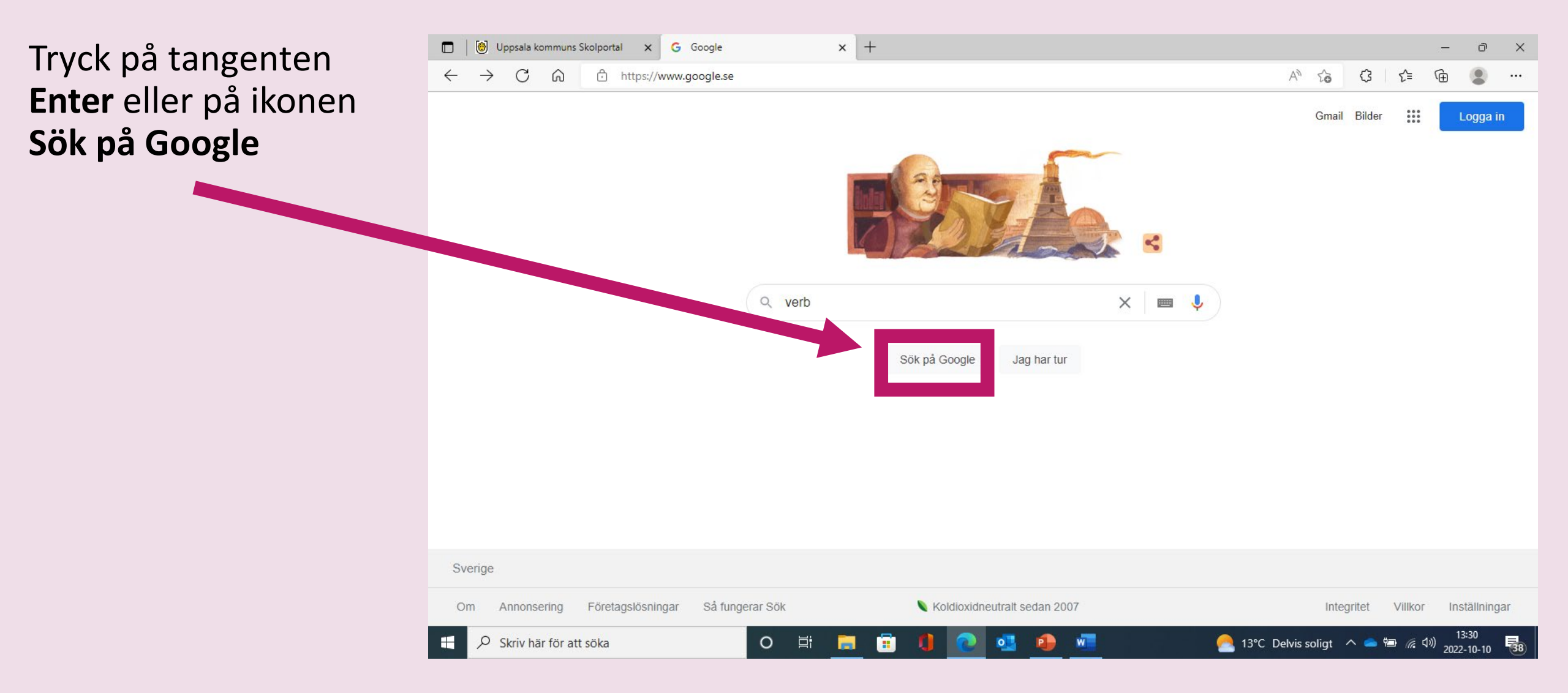

## 5. Sökningsresultat

Här ser du ditt **Sökningsresultat.** 

Klicka på rubriken till den träff som du vill öppna.

Tänk på att alltid vara källkritisk. Titta var informationen kommer ifrån och jämför med andra källor.

|             | ommuns Skolportal X G verb - Sok pa Google X +                                                                                     | -                                                                      | · U'    |
|-------------|----------------------------------------------------------------------------------------------------|------------------------------------------------------------------------|---------|
| ightarrow G | https://www.google.se/search?q=verb&source=hp&e                                                                                    | zv5DY4iwL9K9xc8PxPiW8AY&iflsig=AJiK0e8AAAAAY0QM3q878lbhj40um A 🏠 🕻 🎼 庙 |         |
| gle         | verb                                                                                                    | × • • • • • • • • • • • • • • • • • • •                                | ogga in |
|             | Q Allt 🔚 Bilder 🕩 Videor 🖭 Nyheter 🛇 Karton                                                                                        | : Fler Verktyg                                                         |         |
|             | Ungefär 1930 000 000 resultat (0,34 sekunder)                                                                                      |                                                                        |         |
|             | https://sv.wikipedia.org > wiki > Verb 💌                                                                                           |                                                                        |         |
|             | Verb - Wikipedia                                                                                                    |                                                                        |         |
|             | Verb (av lat. verbum, ord) är en ordklass som innehåller ord so                                                                    | uttrycker handlingar, skeenden,                                        |         |
|             | Starkt verb · Svagt verb · Transitivt verb · Infinit verb                                                                          |                                                                        |         |
|             |                                                                                                    |                                                                        |         |
|             | Andra har också frågat                                                                                                    |                                                                        |         |
|             | Andra har också frågat<br>Vilka ord är verb?                                                                                       | ~                                                                      |         |
|             | Andra har också frågat<br>Vilka ord är verb?<br>Vad är verb ge tre exempel?                                                        | ~                                                                      |         |
|             | Andra har också frågat<br>Vilka ord är verb?<br>Vad är verb ge tre exempel?<br>Vad kännetecknar ett verb?                          | <ul> <li>✓</li> <li>✓</li> <li>✓</li> </ul>                            |         |
|             | Andra har också frågat<br>Vilka ord är verb?<br>Vad är verb ge tre exempel?<br>Vad kännetecknar ett verb?<br>Hur skriver man verb? |                                                                        |         |
|             | Andra har också frågat<br>Vilka ord är verb?<br>Vad är verb ge tre exempel?<br>Vad kännetecknar ett verb?<br>Hur skriver man verb? | ✓<br>✓<br>✓<br>Feedback                                                |         |
|             | Andra har också frågat<br>Vilka ord är verb?<br>Vad är verb ge tre exempel?<br>Vad kännetecknar ett verb?<br>Hur skriver man verb? | ✓<br>✓<br>✓<br>Feedback                                                |         |

# 6. Sök bilder (1)

- Skriv in ett eller flera ord i sökrutan, till exempel "Stockholm".
- Klicka på Sök (söksymbolen, förstoringsglaset)
   eller på tangenten Enter.

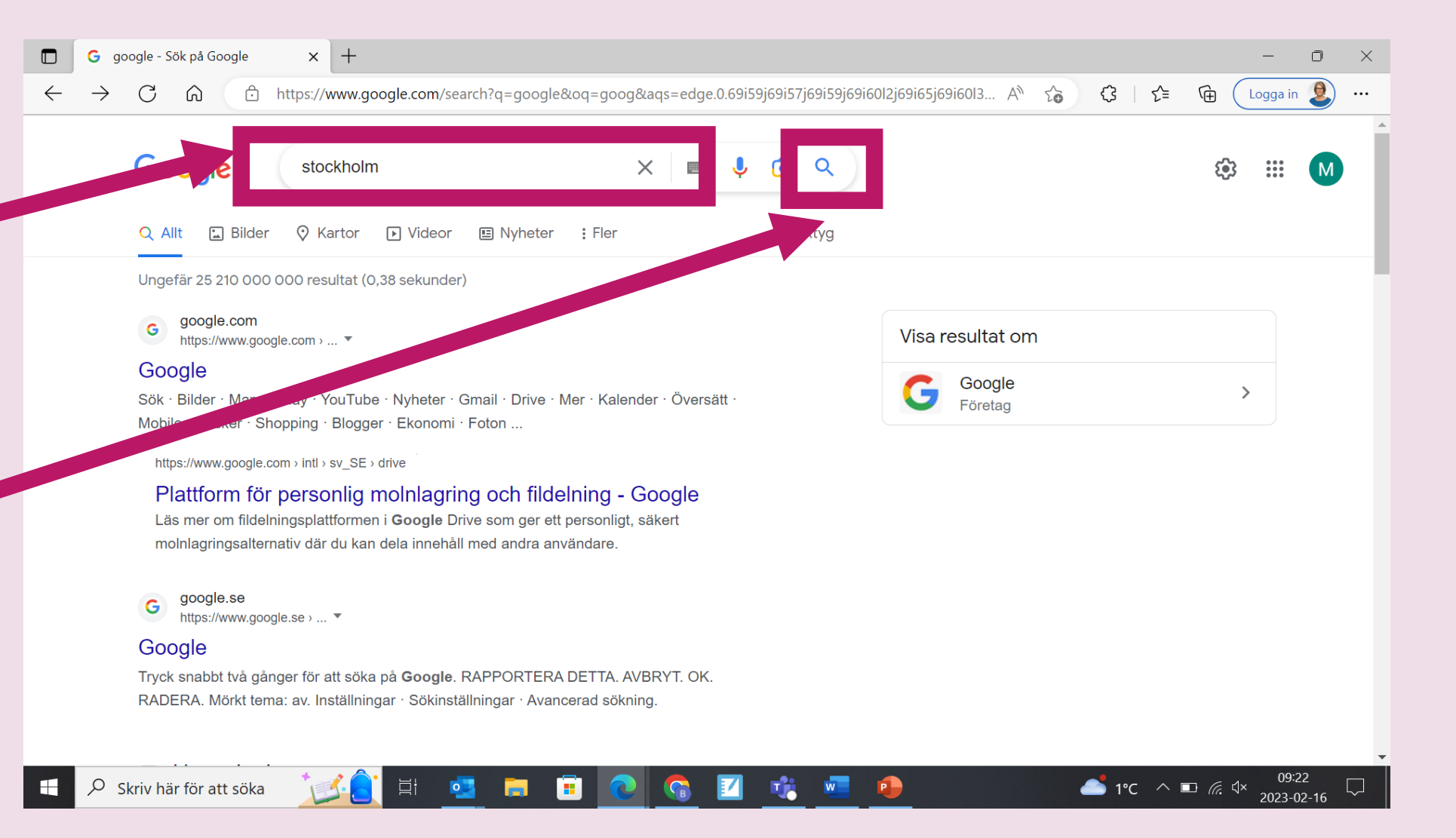

# 7. Sök bilder (2)

- Klicka på Bilder om du vill se bilder på det som du har sökt på.
- Klicka på den bilden du vill se större eller läsa mer om.

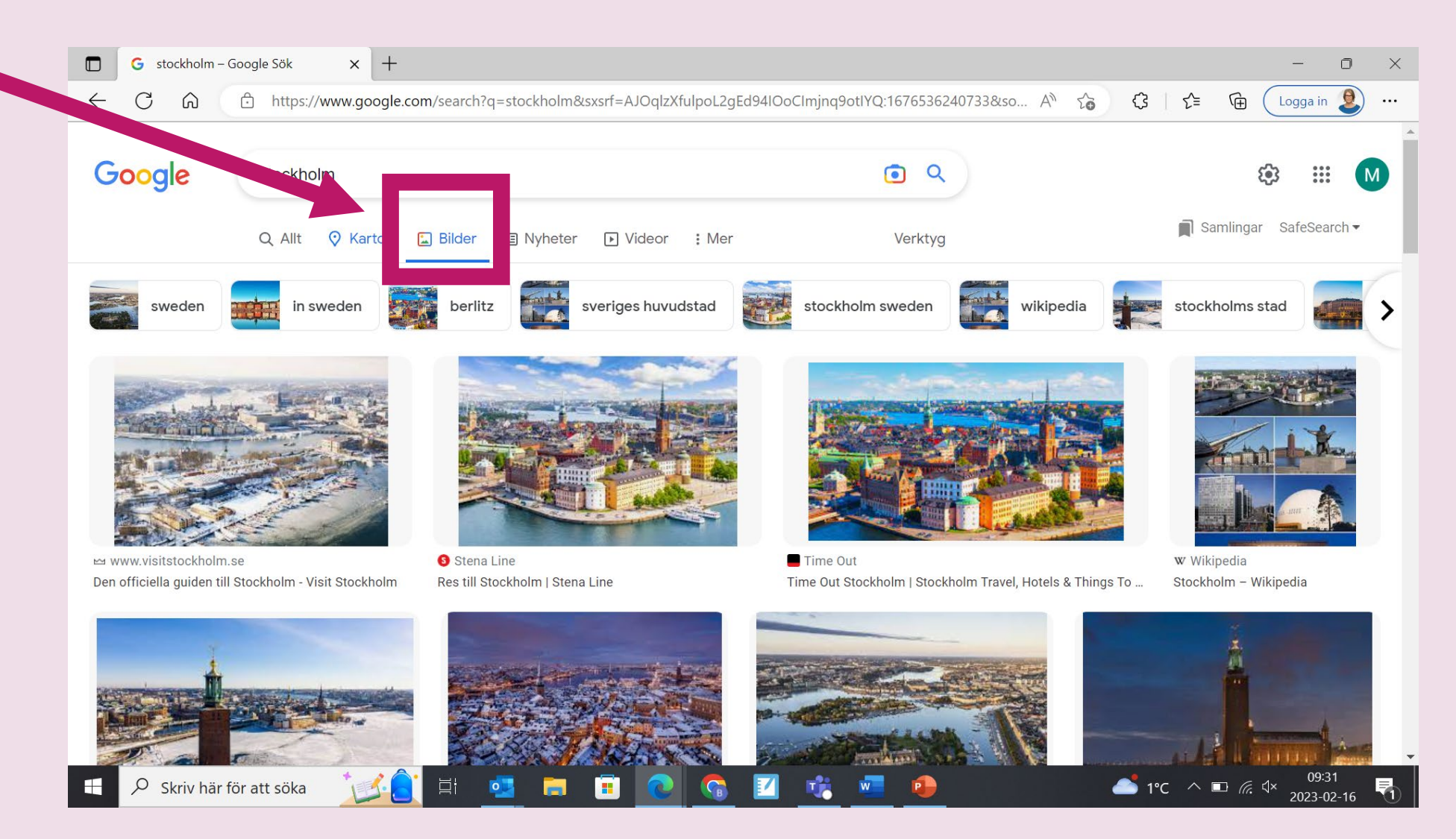

## 8. Små eller stora bokstäver

 När du söker på Google kan du skriva med små eller stora bokstäver.

 Sökorden george washington, George Washington och gEoRgE wAsHiNgToN ger till exempel alla samma sökresultat.

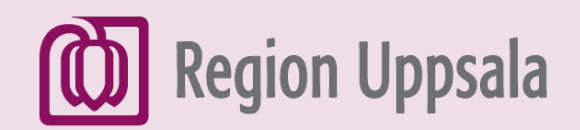

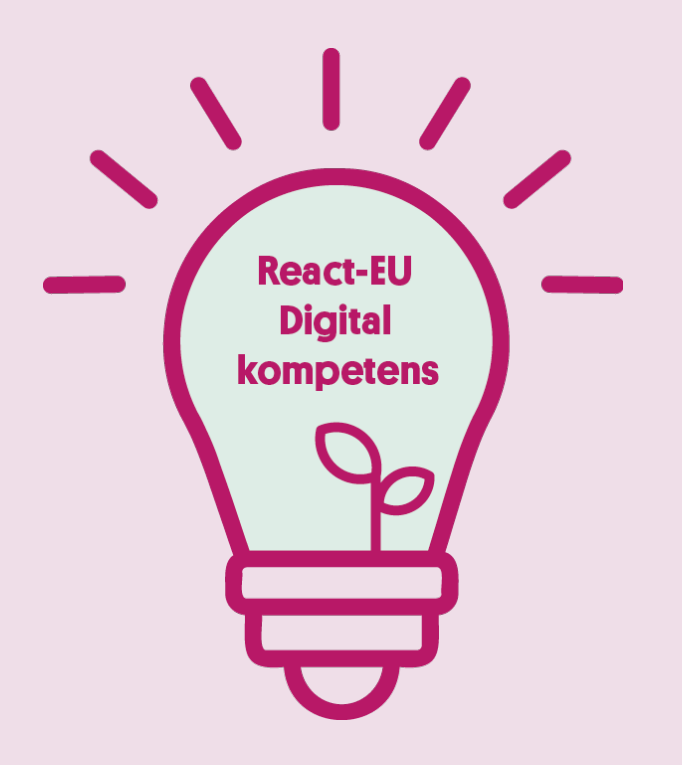

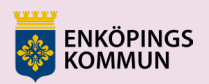

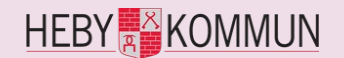

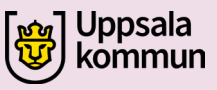

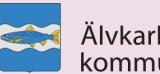

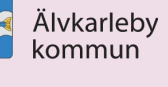

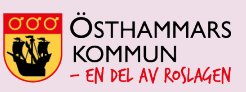

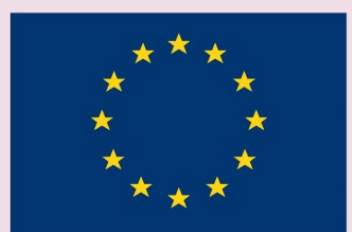

EUROPEISKA UNIONEN Europeiska socialfonden